# Hlásenie o spotrebnom balení liehu (SBL) pre Colnú správu

## Verzia pre program POHODA SQL\E1

### Obsah

| Obsah                                                                               | 1    |
|-------------------------------------------------------------------------------------|------|
| Legislatíva na evidenciu SBL                                                        | 2    |
| Nastavenie ekonomického systému POHODA                                              | 2    |
| Inštalácia a počiatočné nastavenie programu Evidencia liehu                         | 3    |
| Vzorový príklad nastavenia polí v programe POHODA                                   | 3    |
| Vzorový príklad nastavenia polí v programe POHODA s použitím voliteľných parametrov | 6    |
| Používanie programu Evidencia liehu                                                 | 8    |
| Typy hlásení SBL                                                                    | . 10 |
| Riešenie problémov                                                                  | . 10 |

#### Legislatíva na evidenciu SBL

Podnikatelia ktorí uskutočňujú predaj spotrebiteľského balenia liehu majú od 01.01.2011 oznamovaciu povinnosť hlásenia množstva liehu v SBL, ktorá zahŕňa jeho nákup a predaj. Toto hlásenie sa podáva elektronicky vo formáte XML za predchádzajúci mesiac k 25. dňu nasledujúceho mesiaca (napr. za január sa hlásenie podáva najneskôr 25. Februára).

Predajca má od colnej správy pridelené povolenie na veľkoobchod s alkoholom a dostane tzv. číslo oprávnenia/povolenia (číslo oprávnenia na distribúciu SBL a číslo povolenia na predaj SBL), ktoré je 12 miestne číslo a je možné si ho okontrolovať na portáli colnej správy.

V hlásení sú informácie o príjme tovaru od iného dodávateľa, ktorý má tiež povolenie na distribúciu liehu, predaj ďalšiemu distribútorovi alebo koncovému zákazníkovi.

Viac informácii k o povinnosti odosielať *hlásenie SBL* je možné nájsť na portáli Colnej správy <u>https://liehweb.colnasprava.sk//</u>.

#### Nastavenie ekonomického systému POHODA

Pre hlásenie o SBL je potrebné v POHODE evidovať nasledujúce údaje:

- ✓ Číslo oprávnenia na distribúciu alebo povolenia na predaj v adresári (agenda Adresár).
- ✓ Príznaky pre vstup dokladu s adresou do hlásenia distribútor, predajca, nevstupovať do hlásenia, inventúrne pohyby (agenda Adresár).
- ✓ Platný EAN kód zásoby (agenda Zásoby).
- ✓ Názov zásoby (agenda Zásoby).
- ✓ Jednotkový objem zásoby napr. 0,7 (agenda Zásoby).
- ✓ Koncentrácia liehu napr. ak má zásoba 38% alkoholu tak je potrebné zaevidovať číslo 38 (agenda Zásoby).
- ✓ V zásobách evidovať pomocou zaškrtávacieho poľa (Áno/Nie), ktoré zásoby vstupujú do hlásenia, keďže v zásobách môže byť okrem alkoholu aj iný tovar (agenda Zásoby),
- V zásobách evidovať pomocou zaškrtávacieho poľa (Áno/Nie) informáciu o prenesení, ktoré po prvom exporte program automaticky označí za prenesené, následne pri ďalších hláseniach sa pri tejto zásobe posiela skrátená informácia (agenda Zásoby).

Pred prvým vytvorením hlásenia je potrebné mať v POHODE vyplnené všetky údaje v agende Adresár a Zásoby. Nižšie v kapitole o inštalácii a nastavení programu je popísaný postup naparovania použitých polí v POHODE na polia pre program Evidencia liehu. Podrobnejšie nastavenie polí v programe POHODA je uvedené v kapitole "Vzorový príklad nastavenia polí v programe POHODA" alebo v kapitole "Vzorový príklad nastavenia polí v programe POHODA s použitím voliteľných parametrov".

#### Inštalácia a počiatočné nastavenie programu Evidencia liehu

Inštalácia programu je kompatibilná so všetkými operačnými systémami Microsoftu a je ho možné inštalovať buď na server alebo na akýkoľvek počítač v sieti. Program o Evidencii Liehu pracuje priamo s databázou firmy, nie s programom POHODA. Keďže program robí zmeny aj v databáze firmy, je dobré si pred generovaním hlásenia vytvoriť zálohu databázy firmy cez program POHODA.

Pri inštalácii sa automaticky inštaluje .Net Framework 4.0, ak ešte nebol nainštalovaný. Pri inštalácii je možné zmeniť adresárovú cestu kde bude program nainštalovaný.

Po nainštalovaní programu je v inštalačnej ceste, kam sa program nainštaloval (východisková inštalačná cesta: "C:\Program Files\BHIT\EvidenceLihu SQL"), potrebné nastaviť konfiguračný súbor **BHIT.config** (je to súbor XML, ktorý je možné otvoriť v akomkoľvek textovom editore). V tomto súbore je potrebné nastaviť, ktoré z popisovaných polí v agende Adresár a Zásoby užívateľ POHODY používa na evidenciu informácii pre hlásenie SBL, keďže každý užívateľ niektoré odporúčané polia používa na evidenciu iných informácií a má tieto informácie evidované v odlišných poliach. Do konfiguračného súboru sa priamo zapisujú názvy databázových stĺpcov vo formáte **tabuľka.stlpec** napr. SKz.EAN.

Po inštalácii je v inštalačnom adresári k dispozícii vzorový konfiguračný súbor (názov "BHIT.config.sample") s predefinovanými poľami ktoré vstupujú z POHODY do hlásenia SBL. Názov tohto súboru si prepíšte na BHIT.config a skontrolujete jednotlivé nastavenia polí v tomto súbore.

Po nastavení konfiguračného súboru BHIT.config a nastavenia jednotlivých polí v programe POHODA môžete spustiť samotnú aplikáciu Evidencia Liehu z odkazu na pracovnej ploche. V hlavnom okne programu v spodnej časti cez tlačidlo **Nastavenie pripojenia** vyvoláte dialógové okno nastavenia pripojenia na SQL databázu. Zadáte názov SQL Servera, názov databázy a meno a heslo SQL účtu s plnými právami na danú databázu účtovnej jednotky. SQL účet si musíte vytvoriť priamo na SQL serveri.

## Vzorový príklad nastavenia polí v programe POHODA

V konfiguračnom súbore BHIT.config sú ako štandardne definované tieto polia:

#### Pre agendu Adresár:

- ✓ Pole Oddelenie, kde sa zapisuje číslo povolenia (AD.Utvar)
- Pole Skupiny (AD.Skupina), kde sa formou textového reťazca, ktorý sa výtvorí identifikuje: či ide o oprávnenie na distribúciu SBL "DAN1", povolenie k predaju SBL "DAN2", na vlastnej adrese firmy účtovnej jednotky, ktorú je potrebné vložiť do počiatočných príjemok na sklad "NEDAN" a ostatných dokladov ktoré nemajú vstupovať do hlásenia a "INVENTURA" pre doklady s adresami ktoré sú v hlásení identifikované ako manká alebo prebytky z vykonanej inventúry.

| 🔀 РОНОД      | A Komplet - [Adres              | ár]                      |                 |                                                      |                                  |             |                                 |                           |               |
|--------------|---------------------------------|--------------------------|-----------------|------------------------------------------------------|----------------------------------|-------------|---------------------------------|---------------------------|---------------|
| <u>Súbor</u> | <u>N</u> astavenie <u>A</u> dre | sár Účtovní <u>c</u> tvo | <u> </u>        | i <u>k</u> lady M <u>z</u> dy Jazdy Maje <u>t</u> ol | k <u><b>Záznam</b> Pom</u> ocník |             |                                 |                           |               |
| : 📭 👔        | 🖨 🗳 🔂 🖀 -                       | 🗋 🕩   💠 🗸                |                 | -                                                    | ¥ 🗀 • 🔌 🎯 📰                      |             | <b>}? →</b>                     |                           |               |
| Adresár      |                                 |                          |                 |                                                      |                                  |             |                                 |                           | Agendy        |
| Adresa       |                                 |                          |                 |                                                      |                                  | - Doplnko   | ové údaje                       | 0                         |               |
| Firma        | AAA Consult                     |                          |                 | DIČ                                                  | Cena                             | Predk. p    | orii, faktúry                   | -                         |               |
| Oddelen      | ie 607431000475                 | Číslo                    | povolenia       | IČ DPH 🥭 CZ27215855                                  | Forma                            | Členeni     | e DPH                           | <u></u>                   | Adresár       |
| Meno         |                                 |                          |                 | IČO 27215855                                         | Kredit                           | Predk. v    | yd. faktúry                     |                           |               |
| Ulica        | Národní 15                      |                          |                 | Zmluva 123456789                                     | Splatné                          | Členeni     | e DPH                           |                           |               |
| Obec         | 110 00 Praha 1                  |                          |                 | Ostatné                                              | Toler.splat.                     | Účet pre    | e fakturáciu                    |                           |               |
| Okres        | Praha                           |                          | ČR 🔣            | Pozn. xxxxxxxx                                       |                                  | 7.1         |                                 | <br>▼1                    |               |
|              | adresa / doda                   | cia adresa /             |                 | A                                                    |                                  | Zodp. o     | soba                            | <u></u>                   |               |
| Telefón      |                                 |                          |                 | Učet                                                 |                                  |             |                                 |                           |               |
| Mobil, fa    | ax                              | 1                        |                 | Kľúče DOD 📃 ODB 🔽 🛛                                  | DEA 📄 P4 📄 P5 📄                  | P6 🕅        |                                 |                           |               |
| E-mail       |                                 |                          |                 | Shuminu DANI DANO                                    | ldentifikácia                    | a druhu     |                                 | <b>T</b>                  |               |
| Web          |                                 |                          |                 | Klúče                                                | povolenia                        | Cin ski     |                                 |                           | ×             |
|              | \spojenie ( ost                 | atné /                   |                 | Správa                                               |                                  | 754         | apiny                           |                           |               |
|              |                                 |                          |                 | Spiava                                               |                                  | ł           | <ľúče je možné priradiť zaškrtr | utím jednej alebo viacerý | ch dostupných |
|              |                                 | s                        |                 |                                                      |                                  | I Contra I  | poloziek.                       |                           |               |
| * <u>*</u> 1 | zaznam 🖬 Doda                   | cie adresy 📾 Ud          | alosti 🖬 Banko  | /e ucty i Individualne zlavy i                       | Kontakty Uoklady                 | Dokument    | DAN1                            | <b>v</b>                  | Zoznam        |
| 1            | ritina ~                        | Peter Máčai              | Jasná 12        | Trenčín                                              | 911.01                           |             |                                 |                           |               |
| 2            | AAA Consult                     |                          | Národní 15      | Praha 1                                              | 110 00                           | ×           | DAN1 Oprávnenie                 | k distribúcii<br>prodoju  |               |
| 3 🗆 /        | ABC, s.r.o.                     |                          | Tulipánová 56   | Melčice - Lieskové                                   | 913 05                           | X           | INVENTURA Inventúrna            | adresa                    |               |
| 4 🗆 /        | AgroZet a.s.                    | Viktor Malík             | Krátka 8        | Partizánske                                          | 958 01                           | x           | NEDAN Adresa ktore              | ej doklady nevstujú do    |               |
| 5 🗖 /        | Albert Michal                   |                          | Vsetínska cesta | Banská Bystrica                                      | 974 01 autodoprava               | <b>_</b>    | hlásenia SBL                    |                           |               |
| 6 🗆 /        | Alena Harušťákov _              | SOJAPRODUKT              | Vladislavova 26 | Banská Bystrica                                      | 975 43                           | x           |                                 |                           |               |
| 7 🗆 /        | ALLIANZ poisťovň                |                          | Vinohradnícka   | Banská Bystrica                                      | 975 86                           |             |                                 |                           |               |
| 8 🗆 /        | ALONEX združenie                |                          | Vimperská 1     | Banská Bystrica                                      | 974 01                           | X           |                                 |                           |               |
| 9 🗙 /        | Alžbeta Ladovičov               |                          | Váhovce 447     | Váhovce                                              | 92562                            |             |                                 |                           |               |
|              | AME spol.s r.o.                 |                          | Vieska Bezdedo  | Banská Bystrica 1                                    | 974 01                           |             |                                 |                           |               |
|              | Anna Hupková - E                |                          | Vieska 2        | Bardejov                                             | 085 01                           | ×           | OK                              | Storma                    | Pomocník      |
| 12 /         | Anton Skurčak                   | Peter Bajzik             | Vystavna 4      | Banovce nad Bebravou                                 | 957 01                           | ×           | UK                              | Storito                   | POHIOCHIK     |
|              |                                 |                          | Viecka - Rended | Bardeiov                                             | 029 47                           |             |                                 |                           |               |
|              |                                 |                          | ·····           |                                                      |                                  |             |                                 | ×                         |               |
| (2/94) Na zí | skanie pomocníka :              | stlačte F1.              |                 |                                                      |                                  | Nový s.r.o. | 2012                            | @ 2 Celý adres            | ár 🕑 EDIT 🖉   |

Obr. 1. Štandardné nastavenie polí v agende Adresár

### Pre agendu Zásoby:

- ✓ Pole Čiar.kód pre evidenciu EAN kódu (SKz.EAN)
- ✓ Pole Názov pre evidenciu názvu zásoby (SKz.Nazev)
- ✓ Pole Objem pre evidenciu jednotkového objemu (SKz.Objem)
- ✓ Pole Objednať pre evidenciu koncentrácie liehu (SKz.ObjMn)

| 😤 POHODA Komplet - [Zásob]                    |                                                                                                    |                                                           | _ D <mark>_ X</mark>   |  |  |  |  |  |
|-----------------------------------------------|----------------------------------------------------------------------------------------------------|-----------------------------------------------------------|------------------------|--|--|--|--|--|
| <u>Súbor</u> <u>N</u> astavenie <u>A</u> dres | r Účtovní <u>c</u> tvo <u>F</u> akturácia S <u>k</u> lady M <u>z</u> dy Jazdy Maje <u>t</u> ok <b>Záznam</b> Po <u>m</u> . | ocník                                                     |                        |  |  |  |  |  |
|                                               |                                                                                                    |                                                           |                        |  |  |  |  |  |
| Členenie ×                                    | Zásoby                                                                                                    |                                                           | Agendy                 |  |  |  |  |  |
|                                               |                                                                                                    | Vedle is a 59 5% 0.71                                     |                        |  |  |  |  |  |
| 🖶 🦳 MATERIÁL                                  | Obchodné údaje Doplnkové údaje Zaúčtovanie Internet                                                                        | Vodкa jemna 36,3% - 0,71                                  | $\mathbf{\mathcal{O}}$ |  |  |  |  |  |
| i⊞ Ci Nábytok                                 | Zásoba Ceny                                                                                                    | @                                                         | Zásoby                 |  |  |  |  |  |
| TOVAR                                         | Typ Karta  Výr. č.  Skupina                                                                                                | OSTATNÉ 🔜 Vážená n.c. 0                                   |                        |  |  |  |  |  |
| Elektro                                       | Kód 24536 Internet Šarža Nákupná                                                                                           | 2.50 bez DPH Marža 30                                     | Účtovný dopník         |  |  |  |  |  |
| 🖮 🦳 Nábytok                                   | Čiar.kód 8584578745 DPH nákup 20 %                                                                                         | 3.25 bez DPH Rabat 23.077                                 |                        |  |  |  |  |  |
| Kancelarie                                    | PLU 18 DPH predaj 20 %                                                                                                    | E                                                         |                        |  |  |  |  |  |
| 🔄 Ostatné                                     | Limit                                                                                                    | Stav zásoby 0                                             | Adresár                |  |  |  |  |  |
|                                               | Názov Vodka jemná 38,5% - 0,71                                                                                             | ] Objednávky 0                                            |                        |  |  |  |  |  |
|                                               | Text Objem                                                                                                    | 0,7 <u>Rezervacia</u> 0<br>Reklamácie 0                   |                        |  |  |  |  |  |
|                                               |                                                                                                    |                                                           |                        |  |  |  |  |  |
|                                               | M.j. ks 2.j. 3.j. Dodavatel Obiajizov                                                                                      | <u> </u>                                                  |                        |  |  |  |  |  |
|                                               | Členenie TOVAR                                                                                                    | 20.5 Objednané O                                          |                        |  |  |  |  |  |
|                                               | objednat                                                                                                    | Jo, J <u>Objednane</u> V                                  |                        |  |  |  |  |  |
|                                               | < [                                                                                                    | •                                                         |                        |  |  |  |  |  |
|                                               | * 🛛 🍸 Členenie = MATERIÁL 📔 Položky 🗍 🖿 Zviazané 🗮 Zľavy 🗎 🖬 Individua                                                     | álne zľavy 🔘 Evidenčné čísla 🛅 Dokumenty 🗈 Poznámky 📃 🔍 🕒 |                        |  |  |  |  |  |
|                                               | X Typ Kód A Názov Nákupná                                                                                                  | Predajná Predajná DPH Stav zásoby Členenie 🗷              | 1                      |  |  |  |  |  |
|                                               | 21 🗖 Karta S748 Kuchynská stolička DERI 53,11                                                                              | L 63,70 76,44 -12,00 TOVAR/Nábytok/Kancelárie             |                        |  |  |  |  |  |
|                                               | 22 Karta SE214 Sedacia súprava 438,16                                                                                      | 5 525,80 630,96 -10,00 TOVAR/Nábytok/Kancelárie           |                        |  |  |  |  |  |
|                                               | 23 I Karta ST310 Konferenčný stolík LUCIA 82,98                                                                            | 3 99,00 119,52 -24,00 MATERIAL/Nabytok/Kancelare          |                        |  |  |  |  |  |
|                                               | 25                                                                                                    | 5 135.40 162.48 -18.00 TOVAR                              |                        |  |  |  |  |  |
|                                               | 26 🗖 Karta V772 Stôl montovaný 90,00                                                                                       | 0 108,00 129,60 -21,00 MATERJÁL/Nábytok /Ostatné          |                        |  |  |  |  |  |
|                                               | 27 🗖 Výrobok V772 Stôl montovaný 79,40                                                                                     | 0 97,30 116,76 -11,00 TOVAR/Nábytok/Ostatné               |                        |  |  |  |  |  |
|                                               | 28 🔽 Výrobok V772 Stôl montovaný 79,40                                                                                     | 0 97,30 116,76 -15,00 TOVAR/Nábytok/Ostatné 📃             |                        |  |  |  |  |  |
|                                               | 29 Súprava Z568 Kancelárska zostava TERA 302,06                                                                            | 5 362,50 435,00 TOVAR/Nábytok/Kancelárie                  |                        |  |  |  |  |  |
|                                               | 30   Karta 24536 Vodka jemná 38,5% - 0,71 2,50                                                                             | 3,25 3,90 0,00 TOVAR                                      |                        |  |  |  |  |  |
|                                               | 0,00                                                                                                    | J 0,00 0,00 0,00 <u>x</u>                                 |                        |  |  |  |  |  |
|                                               | < m                                                                                                    |                                                           | 4                      |  |  |  |  |  |
| (30/30)                                       |                                                                                                    | Nový s.r.o. 2012 @ 💋                                      |                        |  |  |  |  |  |

Obr. č. 2 Štandardné nastavenie polí v agende Zásoby

- ✓ Pole Odporúčame na záložke Internet/Vlastnosti pre informáciu či daná zásoba vstupuje do hlásenia (SKz.Doporucujeme)
- ✓ Pole Novinka na záložke Internet/Vlastnosti pre informáciu či daná zásoba už bola raz prenesená do hlásenia (SKz.Novinka). Pole sa označí automaticky po prvom vytvorení hlásenia SBL do ktorého vstúpi.

| POHODA Komplet - [Zásob                       | y]                                          |                                                             |                       |                                |                             |                                                                                                    |  |  |  |
|-----------------------------------------------|---------------------------------------------|-------------------------------------------------------------|-----------------------|--------------------------------|-----------------------------|----------------------------------------------------------------------------------------------------|--|--|--|
| <u>Súbor</u> <u>N</u> astavenie <u>A</u> dres | sár Účtovní <u>c</u> tvo <u>F</u> akturácia | ia <mark>Sklady</mark> Mzdy Jazdy Majetok <mark>Zázi</mark> | nam Po <u>m</u> ocník |                                |                             |                                                                                                    |  |  |  |
|                                               |                                             |                                                             |                       |                                |                             |                                                                                                    |  |  |  |
| Členenie V                                    | Zácoby                                      |                                                             |                       |                                |                             | A Agendy                                                                                                    |  |  |  |
|                                               | Lusoby                                      | <b>-</b>                                                    |                       |                                |                             | Agenay                                                                                                    |  |  |  |
| 🖶 🗀 MATERIÁL                                  | Obchodné údaje Doplnk                       | kové údaje Zaúčtovanie Internet                             |                       | Vodka jemná 38,5% - 0,         | 71                          | $\mathbf{i}$                                                                                                    |  |  |  |
| ⊕ <u>C</u> Nábytok                            |                                             | Vlastnosti                                                  |                       |                                |                             | Zásoby                                                                                                    |  |  |  |
| i ⊡ Nábytok                                   | Vlastnosti                                  |                                                             |                       |                                |                             |                                                                                                    |  |  |  |
| Elektro                                       | Obecný popis                                | Novinka                                                     | Súvisiace súbory      | т + V Х                        |                             |                                                                                                    |  |  |  |
| 🖃 🦳 Nábytok                                   | Kategória                                   | Dopredaj 📃                                                  | Popis                 | Súbor                          |                             | Účtovný denník                                                                                                    |  |  |  |
| Kancelárie                                    | Súvisiaci tovar<br>Alternatívny tovar       | Akcia<br>Odporúčame                                         |                       |                                |                             | = <u></u>                                                                                                    |  |  |  |
| Kuchyňa                                       | Parametre                                   | Zľava                                                       |                       |                                |                             | Adresár                                                                                                    |  |  |  |
|                                               |                                             | Prinravuieme                                                |                       |                                |                             | Auresar                                                                                                    |  |  |  |
|                                               |                                             |                                                             | Súvisiace odkazv      | + + √ ×                        | <pre></pre>                 |                                                                                                    |  |  |  |
|                                               |                                             |                                                             | Denia                 | LIDI advera                    |                             |                                                                                                    |  |  |  |
|                                               |                                             | Dodanie                                                     | Popis                 | UKL adresa                     |                             |                                                                                                    |  |  |  |
|                                               |                                             |                                                             |                       |                                |                             |                                                                                                    |  |  |  |
|                                               |                                             | Doprava                                                     |                       |                                |                             |                                                                                                    |  |  |  |
|                                               |                                             |                                                             |                       |                                |                             | <b>*</b>                                                                                                    |  |  |  |
|                                               |                                             |                                                             | Γ                     | 1                              | 1                           | _                                                                                                    |  |  |  |
|                                               | * Clenenie = MATER                          | RIAL   🔲 Položky   🖿 Zviazané   🗮 Zľavy                     | Individuálne zľavy    | Evidenčné čísla 🛅 Dokumer      | nty Doznámky                | -1                                                                                                    |  |  |  |
|                                               | 21 🔽 Karta 5748                             | Kod A Nazov                                                 | Nakupna Predajna      | Predajna DPH Stav zasoby       | TOVAR/Nábytok/Kancelárie    | <u>*</u>                                                                                                    |  |  |  |
|                                               | 22 🔽 Karta SE21                             | 14 Sedacia súprava                                          | 438.16 525            | 80 630.96 -10.00               | TOVAR/Nábytok/Kancelárie    |                                                                                                    |  |  |  |
|                                               | 23 🗖 Karta ST31                             | 10 Konferenčný stolík LUCIA                                 | 82,98 99,             | 50 119,52 -24,00               | MATERIÁL/Nábytok/Kancelárie |                                                                                                    |  |  |  |
|                                               | 24 🗖 Karta ST31                             | 10 Konferenčný stolík LUCIA                                 | 82,98 99,             | 50 119,52 - <mark>16,00</mark> | TOVAR/Nábytok/Kancelárie    |                                                                                                    |  |  |  |
|                                               | 25 🗖 Karta ST45                             | 50 Jedálenský stôl ABA                                      | 112,86 135,           | 40 162,48 -18,00               | TOVAR                       |                                                                                                    |  |  |  |
|                                               | 26 🗖 Karta V772                             | 2 Stôl montovaný                                            | 90,00 108,            | 00 129,60 -21,00               | MATERIÁL/Nábytok /Ostatné   |                                                                                                    |  |  |  |
|                                               | 27 🗖 Výrobok V772                           | 2 Stôl montovaný                                            | 79,40 97,             | 30 116,76 -11,00               | TOVAR/Nábytok/Ostatné       |                                                                                                    |  |  |  |
|                                               | 28 Výrobok V772                             | 2 Stôl montovaný                                            | 79,40 97,             | 30 116,76 -15,00               | TOVAR/Nábytok/Ostatné       | E                                                                                                    |  |  |  |
|                                               | 29 Súprava Z568                             | 8 Kancelarska zostava TEKA                                  | 302,06 362,           | 20 435,00                      | TOVAK/Nábytok/Kancelárie    |                                                                                                    |  |  |  |
|                                               | *                                           | vouka jenna 50,5 % - 0,71                                   | 2,50 5,               | 2,50 0,00                      | IOVAN                       | -                                                                                                    |  |  |  |
|                                               |                                             |                                                             | 0,00 0,               | 0,00                           |                             | ×                                                                                                    |  |  |  |
|                                               | •                                           | m                                                           |                       |                                |                             | •                                                                                                    |  |  |  |
| (30/30)                                       |                                             |                                                             |                       | Nový s.r.o.                    | 2012 @ 🧳                    | <ul> <li>Image: A set of the set of the</li></ul> |  |  |  |

Obr. č. 3 Štandardné nastavenie v agende Zásoby na záložke Internet

#### Vzorový príklad nastavenia polí v programe POHODA s použitím voliteľných parametrov

Je potrebné si vytvoriť voliteľné parametre pre agendu Adresár:

- ✓ Textové pole pre číslo oprávnenia
- ✓ Užívateľský zoznam pre formu oprávnenia s použitými konštantami:
  - 1- distribútor
  - 2 predajca
  - 3 nevstupuje
  - 4 inventúrne pohyby

| B PC                | HODA         | E1 Komple          | t - [Užívat     | eľské zoznamy]       |                    |                 |               |               |                  |                   |           |                |                 | _ <b>_ X</b>            |
|---------------------|--------------|--------------------|-----------------|----------------------|--------------------|-----------------|---------------|---------------|------------------|-------------------|-----------|----------------|-----------------|-------------------------|
| <u>i</u> <u>S</u> ú | bor <u>N</u> | <u>N</u> astavenie | <u>A</u> dresár | Účtovní <u>c</u> tvo | <u>F</u> akturácia | S <u>k</u> lady | M <u>z</u> dy | <u>J</u> azdy | Maje <u>t</u> ok | <u>U</u> žívateľs | ké agendy | <u>Z</u> áznam | Po <u>m</u>     | ocník                   |
| : 📭                 | 1 🔊 🕯        | 🛱 🚨 📸              | e -             | 3 🛷   🔶 -            |                    |                 |               |               | <b>▼</b> ]       | G   🗀 •           | 🤌 📵 🖩     | 1 🖩 👶          | <b>Q</b>        |                         |
| Zoz                 | nam          |                    |                 |                      |                    |                 |               |               |                  | @                 |           |                |                 | Agendy                  |
|                     | [            | TypOprav           | Тур о           | právnenia            |                    |                 |               | Konš          | tanty            | <b>V</b>          |           |                |                 | $\overline{\mathbf{a}}$ |
|                     |              |                    |                 |                      |                    |                 |               |               |                  |                   |           |                |                 | Užívateľské             |
| *                   | <u> </u>     | Položky zo         | oznamu          | Poznámky             |                    |                 |               | _             |                  |                   |           |                | $ \rightarrow $ | zoznamy                 |
|                     |              | Skratka            |                 | - /1                 | Popis              |                 |               | - F           | Konštan          | ita               |           |                | ×               |                         |
| 1                   | Dis          |                    | Dis             | tribútor             |                    |                 |               |               |                  | 1                 |           |                | <b>^</b>        |                         |
| 2                   | Preda        | j                  | Pre             | dajca                |                    |                 |               |               |                  | 2                 |           |                |                 |                         |
| 3                   | Nevst        | up                 | Ne              | vstupovať            |                    |                 |               |               |                  | 3                 |           |                |                 |                         |
| 4                   | Invent       | túra               | Inv             | entúra               |                    |                 |               |               |                  | 4                 |           |                |                 |                         |
|                     |              |                    |                 |                      |                    |                 |               | _L            |                  | 0                 |           |                |                 |                         |
|                     |              |                    |                 |                      |                    |                 |               |               |                  |                   |           |                | E               |                         |
|                     |              |                    |                 |                      |                    |                 |               |               |                  |                   |           |                |                 |                         |
|                     |              |                    |                 |                      |                    |                 |               |               |                  |                   |           |                |                 |                         |
|                     |              |                    |                 |                      |                    |                 |               |               |                  |                   |           |                |                 |                         |
|                     |              |                    |                 |                      |                    |                 |               |               |                  |                   |           |                |                 |                         |
|                     |              |                    |                 |                      |                    |                 |               |               |                  |                   |           |                |                 |                         |
|                     |              |                    |                 |                      |                    |                 |               |               |                  |                   |           |                | T               |                         |
|                     |              |                    |                 |                      |                    |                 |               |               |                  |                   |           |                | ×               |                         |
| (1/1) N             | Va získa     | anie pomoci        | níka stlačt     | e F1.                |                    |                 |               | Nový s        | .r.o.            |                   | 2012      | @ 🧳            |                 |                         |

Obr. č. 4 Užívateľský zoznam s typmi oprávnení

Volitelné parameter pre agendu Zásoby

 ✓ Parameter pre Objem, koncentráciu alkoholu, prepínacie pole o vstupovaní zásoby do hlásenia a prepínacie pole prenesené:

| Ba Pi        | OHODA E1 Komple         | et - [Voliteľr  | né parametre]        |                    |                 |               |          |                  |                  |            |                |                          | - • ×                   |
|--------------|-------------------------|-----------------|----------------------|--------------------|-----------------|---------------|----------|------------------|------------------|------------|----------------|--------------------------|-------------------------|
| : <u>s</u> a | ibor <u>N</u> astavenie | <u>A</u> dresár | Účtovní <u>c</u> tvo | <u>F</u> akturácia | S <u>k</u> lady | M <u>z</u> dy | Jazdy    | Maje <u>t</u> ok | <u>U</u> žívateľ | ské agendy | <u>Z</u> áznam | Pom                      | ocník                   |
| : 📭          | 🔊 🖨 💁 🔁                 | <b>a</b> - 1 🖸  | 💜   🔶 -              |                    |                 |               |          | •                | X.   🗀 🗸         | 🤌 🎯 🛙      | i 🛛 🔒          |                          |                         |
| Vo           | liteľné parametre       |                 |                      | Nastaveni          | e užívateľs     | kej ageno     | dy       |                  | @                |            |                | -                        | Agendy                  |
| Ag           | enda Zásoby             |                 | -                    | Skratka            |                 |               |          |                  |                  |            |                |                          | $\overline{\mathbf{O}}$ |
|              |                         |                 |                      | Názov              |                 |               |          |                  |                  |            |                |                          | Voliteľné               |
|              |                         |                 |                      | Tabuľka            |                 |               |          |                  |                  |            |                |                          | parametre               |
|              |                         |                 |                      | Číselný r          | ad              |               |          |                  |                  |            |                |                          |                         |
|              |                         |                 |                      |                    |                 |               |          |                  |                  |            |                |                          |                         |
|              |                         |                 |                      | Položky            |                 |               |          | Šablóny          |                  |            |                |                          |                         |
|              |                         |                 |                      | Zoznam Dokumenty   |                 |               |          |                  |                  |            |                |                          |                         |
|              |                         |                 |                      | Skratka / Názov    |                 |               |          |                  |                  |            |                |                          |                         |
|              |                         |                 |                      | Db. pole           |                 |               |          |                  |                  |            |                |                          |                         |
|              |                         |                 |                      |                    |                 |               |          |                  |                  |            |                |                          |                         |
| *            | 🕎 🗐 Parametre           | e agendy        | 🔲 Parametre          | položiek 📗         | Nastave         | nie 🗈         | Poznámk  | y                |                  |            |                | $\leftarrow \rightarrow$ |                         |
|              | Názov                   | /               | Db. po               | le                 | Тур             |               | Dĺžka    | 1                | Agend            | a          |                | ×                        |                         |
| 1            | Objem                   |                 | VPrObjem             | Č                  | íslo            |               |          | 0                |                  |            |                |                          |                         |
| 2            | Koncentrácia alko       | oholu           | VPrKoncentr          | acia Č             | íslo            |               | 0        |                  |                  |            |                |                          |                         |
| 3            | Evidovať zásobu         |                 | VPrEvidovat          | Á                  | no/Nie          |               | 0        |                  |                  |            | =              |                          |                         |
| 4            | Prenesené               |                 | VPrPrenesen          | e Á                | no/Nie          |               |          | 0                |                  |            |                |                          |                         |
| *            |                         |                 |                      |                    |                 |               |          | 0                |                  |            |                |                          |                         |
|              |                         |                 |                      |                    |                 |               |          |                  |                  |            |                | ×                        |                         |
| (6/6)        | Na získanie pomoc       | níka stlačte    | F1.                  |                    |                 |               | Nový s.r | .o.              |                  | 2012       | @ 🎸            |                          | <b>.</b>                |

Obr. č. 5 Voliteľné parametre pre agendu Zásoby

V prípade použitia voliteľných parametrov je potrebné spraviť príslušné nastavenia v súbore BHIT.config.

### Používanie programu Evidencia liehu

Pri vytváraní hlásenia sa vyplní hlavička:

- ✓ **Dátum** v tvare mesiac a rok, za ktorý sa hlásenie má generovať.
- ✓ V poli Poradie správy sa definuje či ide o podanie riadneho hlásenia (hodnota 1) alebo opraveného hlásenia (poradové číslo opravného hlásenia).
- ✓ Do poľa Číslo oprávnenia distribúcie zadajte číslo oprávnenia.
- ✓ Vyplňte kontaktný email a telefón.
- ✓ Pri zaškrtnutom poli Kontrolovať a opravovať vstupné údaje sa skracujú dlhé názvy zásob a zaokrúhli sa koncentrácia a objem na požadovaný počet desatinných miest.
- ✓ Zaškrtnuté pole Validovať výstup podľa schémy zabezpečí kontrolu vygenerovanej správy podľa formátu predpísaného Colnou správou.

Následne si v strednej časti vyberiete v menu či chcete vytvoriť hlásenie Obratov alebo hlásenie zoznamu EAN kódov( viď Obr. č.4.).

Hlásenie sa vytvorí stlačením tlačidla **Vytvoriť správu**. Obsah vytvorenej správy sa zobrazí v prehľadnej tabuľke v spodnej časti okna programu kde je možné filtrovať údaje cez polia EAN kód alebo Evidenčného čísla oprávnenia.

Po úspešnom vytvorené hlásenia je možné si dané hlásenie uložiť cez tlačidlo **Uložiť správu** v spodnej časti okna. Hlásenie sa uloží vo formáte XML.

| Evidencia liehu                      |                                          |
|--------------------------------------|------------------------------------------|
| Dátum (mm.rrrr)                      | 10.2012                                  |
| Poradie správy                       | 1 Opravné podanie                        |
| Číslo oprávnenia distribúcie         | 201200004752                             |
| Email                                |                                          |
| Telefón                              |                                          |
| 👿 Kontrolovať a opravovať vstupné úd | daje.                                    |
| Validovať výstup podľa schémy.       |                                          |
| Obraty Eankody                       |                                          |
| EAN kód Evi                          | denční číslo oprávnění Filtrovať         |
| Exportovat EAN kód Počet SBL Typ o   | obratu Evidenční číslo oprávnění         |
|                                      |                                          |
|                                      |                                          |
|                                      |                                          |
|                                      |                                          |
|                                      |                                          |
|                                      |                                          |
|                                      |                                          |
| Uložiť správu Vytvor                 | riť správu Nastavenie pripojenia Zavrieť |

Obr. č. 4. Menu pre voľbu generovania hlásenia obratov alebo hlásenia Eankódov

## Hlásenie sa generuje priamo z pohybov preto je odporúčané pred vygenerovaním hlásenia vykonať úplnú opravu integrity a zazálohovať databázu.

Je potrebné aby príjemky (prijaté faktúry) a výdajky (vydané faktúry, predajky) zákazníkom ktorí majú pridelené číslo oprávnenia mali väzbu na adresu v adresári, pretože informácie sa o zákazníkovi načítavajú z agendy adresár. Taktiež počiatočné príjemky musia mať väzbu na adresu v adresári, kde je stav "NEDAN". Všetky výdaje, ktoré nemajú väzbu na adresu a prípadne v adresári nemajú vyplnené číslo oprávnenia sa považujú za koncový predaj a takto vystupujú aj do hlásenia.

Príjemky, výdajky ktoré vznikli na základe inventúry musia mať väzbu na adresu v adresári, kde je nastavený stav "INVENTURA".

#### Typy hlásení SBL

**Riadne podanie** - prvé hlásenie za definované obdobie mesiac.rok. Zaznamenáva všetky pohyby zvoleného obdobia. Podľa množstva pohybov môže generovanie trvať aj niekoľko minút.

**Opravné podanie** - opravné hlásenie za definované obdobie mesiac.rok. Zaznamenáva všetky pohyby zvoleného obdobia podobne ako riadne hlásenie.

Hlásenie EAN kódy - V prípade nových zásob s novými EAN kódmi je potrebné najprv vygenerovať hlásenie len s novými EAN kódmi. Zvolí sa tlačidlo EAN kódy a použije tlačidlo "Vytvoriť správu" v dolnej časti okna program.

#### **Riešenie problémov**

Po vygenerovaní hlásenia je možné si overiť správnosť XML cez testovací účet na webovej stránke: <u>https://liehweb.colnasprava.sk//admin.php</u>

Login: testxml

Heslo: lieh

Dané súbory sú spracovávané dávkovo v určitých intervaloch, pričom spätne dostanete hlásenie o možnej chybe (pozor. Test ide po prvú chybu, ktorú vypíše vo výpise a ďalej nepokračuje, preto je potrebné po odstránení chyby test zopakovať). Hlásenie o chybách je v užívateľsky zrozumiteľnej forme na základe ktorého je možné vykonať opravu údajov v ekonomickom systéme POHODA.